# eppendorf

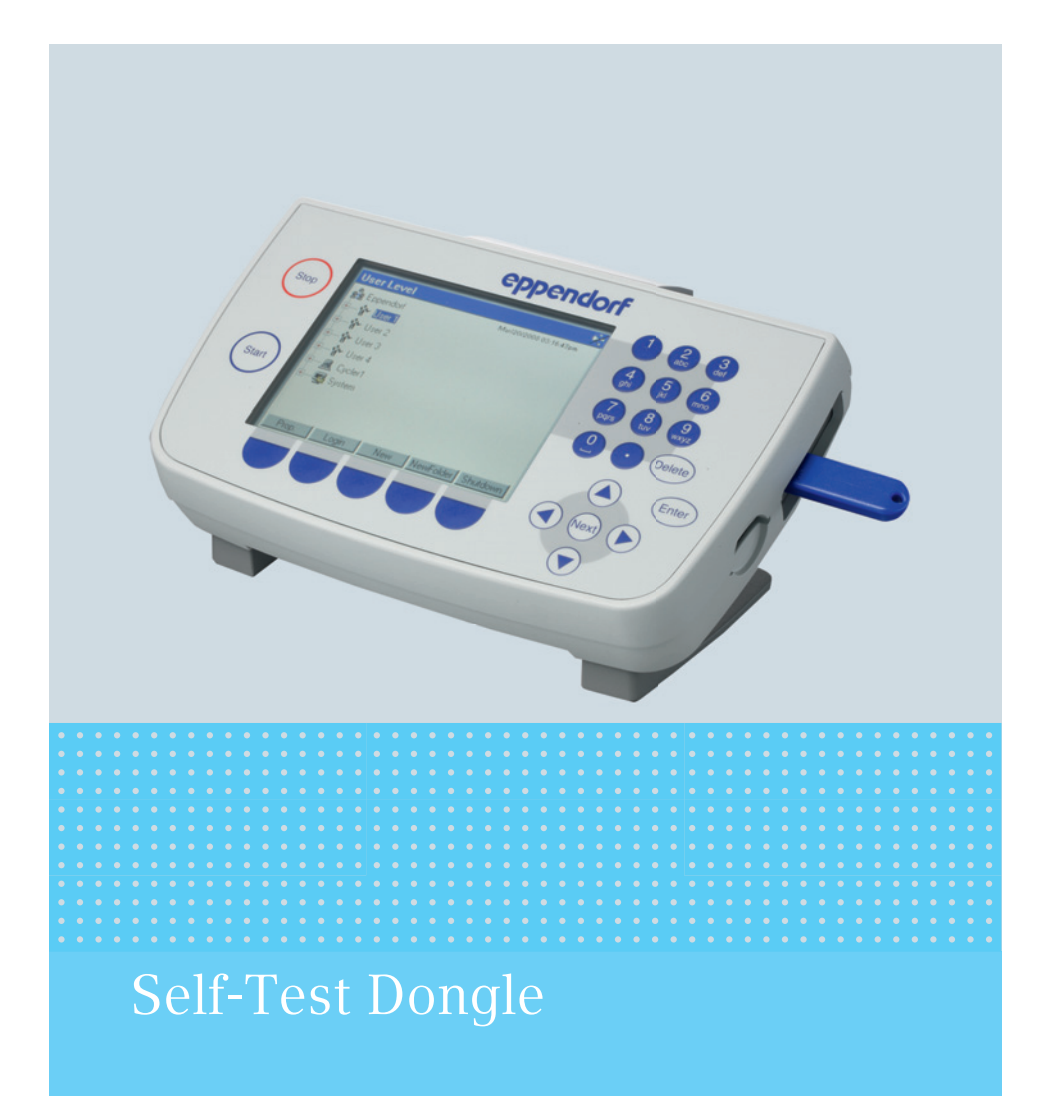

Manuale d'uso

Copyright<sup>©</sup> 2014 Eppendorf AG, Hamburg. All rights reserved, including graphics and images. No part of this publication may be reproduced without the prior permission of the copyright owner.

Eppendorf<sup>®</sup> and the Eppendorf logo are registered trademarks of Eppendorf AG, Hamburg, Germany.

Adobe<sup>®</sup> and Reader<sup>®</sup> are registered trademarks of Adobe Systems Incorporated, United States.

Mastercycler<sup>®</sup> is a registered trademark of Eppendorf AG, Hamburg, Germany.

Registered trademarks and protected trademarks are not marked in all cases with  $^{\circledast}$  or  $^{\text{TM}}$  in this manual.

# Indice Self-Test Dongle 3

|          | J -  |
|----------|------|
| Italiano | (IT) |

# Indice

| 1 | Avve  | rtenze pe  | r l'utilizzo                                     |
|---|-------|------------|--------------------------------------------------|
|   | 1.1   | Impieg     | o delle presenti istruzioni 4                    |
| 2 | Desci | rizione de | el prodotto                                      |
|   | 2.1   | Caratte    | ristiche del prodotto                            |
| 3 | Uso . |            |                                                  |
|   | 3.1   | Abilitaz   | ione della funzione Self Test                    |
|   | 3.2   | Esecuzi    | one dell'autotest                                |
|   |       | 3.2.1      | Sequenza del test                                |
|   |       | 3.2.2      | Visualizzazione dei risultati                    |
|   |       | 3.2.3      | Generazione di un certificato                    |
|   | 3.3   | Visualiz   | zzazione, stampa o esportazione della cronologia |
|   |       | 3.3.1      | Stampa della cronologia                          |
|   |       | 3.3.2      | Esportazione su file della cronologia9           |
| 4 | Risol | uzione de  | ei problemi                                      |
| 5 | Trasp | orto, imr  | nagazzinamento e smaltimento                     |
|   | 5.1   | Smaltin    | nento                                            |
| 6 | Infor | mazioni p  | per l'ordine                                     |

# Avvertenze per l'utilizzo

4 Self-Test Dongle Italiano (IT)

### 1 Avvertenze per l'utilizzo

1.1 Impiego delle presenti istruzioni

Le presenti istruzioni per l'uso del dongle per l'autotest sono soltanto un'integrazione alle istruzioni per l'uso del Mastercycler pro e del Mastercycler nexus.

Occorre, pertanto, leggere anche le istruzioni per l'uso del rispettivo Mastercycler. La versione attuale delle istruzioni per l'uso è reperibile in Internet all'indirizzo www.eppendorf.com

# 2 Descrizione del prodotto

#### 2.1 Caratteristiche del prodotto

Il dongle per l'autotest abilita la funzione Self Test (autotest) nei seguenti apparecchi:

- famiglia di apparecchi Mastercycler pro in combinazione con il Control Panel 6320 (con attacchi USB)
- famiglia di apparecchi Mastercycler nexus

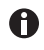

Se all'apparecchio principale sono collegati con il dongle per l'autotest anche altri dispositivi di queste due famiglie di apparecchi, la funzione *Self Test* (autotest) risulterà abilitata per tutti i sistemi.

La funzione *Self Test* (autotest) permette di effettuare un controllo delle seguenti caratteristiche del blocco termico:

- velocità di riscaldamento e raffreddamento
- funzionamento dei circuiti di regolazione della temperatura
- omogeneità della temperatura in ognuna delle tre parti del blocco (zona sinistra, centrale e destra)
- omogeneità della temperatura sull'intero blocco

Dopo aver effettuato con successo un autotest, è possibile generare un certificato in formato PDF.

#### Uso Self-Test Dongle 5 Italiano (IT)

# 3 Uso

3.1 Abilitazione della funzione Self Test

Premessa

- È registrato un utente (nel caso in cui sia attivata la funzione PIN).
- Viene visualizzato l'albero di navigazione.

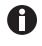

Lo stato della funzione *Self Test* (autotest) è rappresentato nell'albero di navigazione.

- & Funzione Self Test (autotest) abilitata
- & Funzione Self Test (autotest) bloccata
- Collegare il dongle per l'autotest a una porta USB libera del termociclatore. Appare il messaggio *Please wait* (Attendere...).
   Il dongle per l'autotest viene riconosciuto dopo qualche secondo. La funzione *Self Test* (autotest) è abilitata.

La funzione *Self Test* (autotest) rimane abilitata finché il dongle per l'autotest non viene tolto.

#### 3.2 Esecuzione dell'autotest

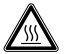

# ATTENZIONE! Pericolo di combustione a causa del blocco termico e del coperchio riscaldato.

Il blocco termico e il coperchio riscaldato raggiungono rapidamente temperature superiori ai 95 °C.

 Tenere il coperchio riscaldato chiuso sino a quando la temperatura del blocco termico è inferiore ai 30 °C.

#### Premessa

• La funzione Self Test (autotest) è abilitata.

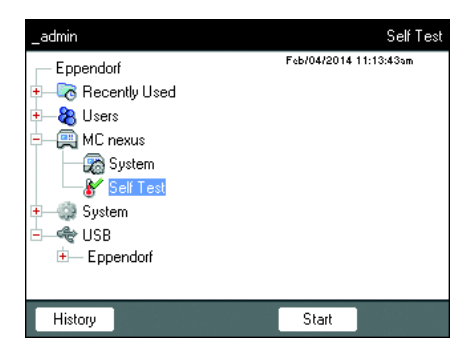

- 1. Inserire una piastra PCR vuota nel blocco termico.
- 2. Chiudere il coperchio riscaldato.
- 3. Selezionare l'apparecchio nell'albero di navigazione.
- 4. Selezionare la funzione *Self Test* (autotest).
- 5. Premere il softkey *Start* (avvio). Viene visualizzata la finestra *Test Results* (esito del test).

#### Uso

6 Self-Test Dongle

Italiano (IT)

| _admin                       | "MC nexus" Cycler Self Test 🛶   |          |          |
|------------------------------|---------------------------------|----------|----------|
| Test Results                 | Left                            | Center   | Right    |
| Heating/cooling<br>rates     | UNTESTED                        | UNTESTED | UNTESTED |
| Temperature<br>control       | UNTESTED                        | UNTESTED | UNTESTED |
| Temperature<br>homogeneity   | UNTESTED                        | UNTESTED | UNTESTED |
| Overall temp.<br>homogeneity | UNTESTED                        |          |          |
| Press "Start" to be          | ant''tobegin Lid °C<br>Block °C |          |          |
| Start Exit                   |                                 |          | Exit     |

# 3.2.1 Sequenza del test

| _admin                                                                 |                  | "MC nexus" ( | Cycler Self Test |
|------------------------------------------------------------------------|------------------|--------------|------------------|
| Test Results                                                           | Left             | Center       | Right            |
| Heating/cooling<br>rates                                               | PASS             | PASS         | PASS             |
| Temperature<br>control                                                 |                  | ۲ I          |                  |
| Temperature<br>homogeneity                                             | Test in progress |              |                  |
| Overall temp.<br>homogeneity                                           |                  |              |                  |
| Determining block temperature Lid 105 °C<br>homogeneity. Block 74.8 °C |                  |              |                  |
| Abort                                                                  |                  |              |                  |

 Premere il softkey Start (avvio). L'autotest viene effettuato in modo automatico. Vengono visualizzate le informazioni sul test attualmente in corso.

| Left, Center, Right                | Zona di blocco sinistra, centrale e destra conforme ai |
|------------------------------------|--------------------------------------------------------|
| (sinistra, centro, destra)         | circuiti di regolazione della temperatura del blocco.  |
| Heating/cooling rates (velocità di | Velocità di termostatizzazione del blocco riscaldando  |
| riscaldamento e raffreddamento)    | o raffreddando.                                        |
| Temperature control                | Esattezza di regolazione della temperatura.            |
| (controllo della temperatura)      |                                                        |
| Temperature homogeneity            | Omogeneità della temperatura all'interno di ogni       |
| (omogeneità della temperatura)     | singolo circuito di regolazione.                       |
| Overall temp. homogeneity          | Omogeneità della temperatura sull'intero blocco.       |
| (omogeneità della temperatura      |                                                        |
| dell'intero blocco)                |                                                        |

L'omogeneità della temperatura e l'esattezza della regolazione della temperatura vengono rilevate con temperature del blocco di 4 °C, 35 °C, 55 °C, 75 °C e 95 °C dopo 30 s di tempo di mantenimento.

Dopo 5-10 minuti viene visualizzato il risultato del test.

#### Uso Self-Test Dongle 7 Italiano (IT)

#### 3.2.2 Visualizzazione dei risultati

L'autotest è da considerarsi come andato a buon fine, se tutti i test parziali sono stati superati.

- PASS: test parziali superati
- FAIL: test parziali non superati

| _admin                       | ''MC nexus'' Cycler Self Test 🛶 |        |       |
|------------------------------|---------------------------------|--------|-------|
| Test Results                 | Left                            | Center | Right |
| Heating/cooling<br>rates     | PASS                            | PASS   | PASS  |
| Temperature<br>control       |                                 |        | FAIL  |
| Temperature<br>homogeneity   |                                 |        |       |
| Overall temp.<br>homogeneity | FAIL                            |        |       |
| TEST FAILED                  | Lid 105 °C<br>Block 93.0 °C     |        |       |
| Start                        |                                 |        | Exit  |

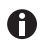

Un eventuale mancato superamento dell'autotest è indice di invecchiamento, regolazione sbagliata o funzionamento difettoso del blocco. Contattare in tal caso il servizio di assistenza Eppendorf.

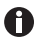

Per convalidare e calibrare la correttezza della temperatura del blocco, utilizzare il sistema di di convalida della temperatura Eppendorf (Temperature Verification System).

#### Uso

8 Self-Test Dongle Italiano (IT)

#### 3.2.3 Generazione di un certificato

Dopo aver effettuato con successo un autotest, è possibile esportare un certificato in formato PDF su un supporto di memorizzazione esterno.

Premessa

Tutti i test parziali previsti dall'autotest sono stati superati e viene visualizzato l'esito del test.

- 1. Collegare il supporto di memorizzazione.
- 2. Premere il softkey Certificate (certificato).

Il certificato viene copiato come file PDF sul supporto di memorizzazione. Al termine dell'operazione viene visualizzato il percorso del file copiato.

Il certificato può essere visualizzato su un computer e poi stampato. Per questo è necessario un programma di visualizzazione PDF come il software Adobe Reader.

Il certificato contiene dei campi nei quali si può inserire a mano una data di validità e una firma.

| -pp erret                                                                             | orf Certificate                                                       | -pp                 |
|---------------------------------------------------------------------------------------|-----------------------------------------------------------------------|---------------------|
|                                                                                       | Self Test Mastercyc                                                   | ler®                |
| Mastercycler nexus                                                                    | GX2                                                                   |                     |
| Serial number: 63360                                                                  | 8000008                                                               |                     |
| Software version: 3.1.                                                                | 1.0                                                                   |                     |
| Thermoblock and lic<br>procedures and mar                                             | fulfills requirements according to se<br>sufacturer's specifications: | Rest                |
| Block Zone                                                                            | Temperature Control<br>(95 °C, 75 °C, 55 °C, 35 °C, 4 °C)             | Ramping Rates       |
| Block 64 left                                                                         | PASSED                                                                | PASSED              |
| Block 64 right<br>Block 32                                                            | PASSED                                                                | PASSED              |
| This certificate is va                                                                | lid until (month/day/year):                                           |                     |
| User                                                                                  | Signature                                                             | Jan/00/2014<br>Date |
| User<br>Yaar lood distributor www<br>Eponant AG 22201 Hare<br>Email appendet/Bappando | Signature<br>separaturi controlati<br>réponsituri controlati          | Jan/02/2014<br>Date |

Fig. 3-1: Esempio di un certificato

#### Uso Self-Test Dongle 9 Italiano (IT)

#### 3.3 Visualizzazione, stampa o esportazione della cronologia

Premessa

- È registrato un utente (nel caso in cui sia attivata la funzione PIN).
- Viene visualizzato l'albero di navigazione.

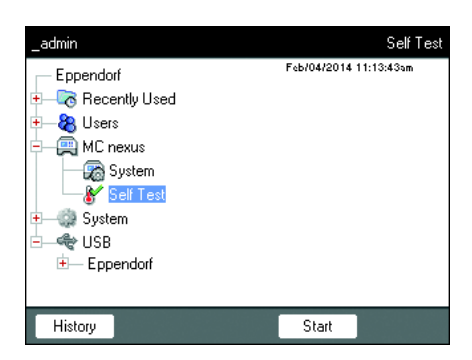

- 1. Selezionare l'apparecchio nell'albero di navigazione.
- 2. Selezionare la funzione *Self Test* (autotest).
- 3. Premere il softkey *History* (cronologia). Viene visualizzata la cronologia.

### 3.3.1 Stampa della cronologia

#### Premessa

È collegata una stampante supportata (vedere le istruzioni per l'uso del termociclatore).

| _admin                                                                              |                                                                            | Show                                                                          | file: cycler1/:                                                                     | selftest.txt 🛏                |
|-------------------------------------------------------------------------------------|----------------------------------------------------------------------------|-------------------------------------------------------------------------------|-------------------------------------------------------------------------------------|-------------------------------|
| Feb/04/2014<br>type nexus<br>Feb/04/2014<br>type nexus<br>Feb/04/2014<br>type nexus | 11:14:37a<br>serialnr.<br>11:23:05a<br>serialnr.<br>11:32:08a<br>serialnr. | m _admin s<br>6333PA900<br>m _admin s<br>6333PA900<br>m _admin s<br>6333PA900 | elftest cyc<br>DOO passed<br>elftest cyc<br>DOO failed<br>elftest cyc<br>DOO passed | cler 1:<br>cler 1:<br>cler 1: |
|                                                                                     |                                                                            |                                                                               |                                                                                     |                               |
|                                                                                     |                                                                            |                                                                               |                                                                                     |                               |
|                                                                                     |                                                                            |                                                                               |                                                                                     |                               |
| <                                                                                   | >                                                                          | Print                                                                         | Export                                                                              | OK                            |

▶ Premere il softkey Print.

- 3.3.2 Esportazione su file della cronologia
- 1. Collegare un supporto di memorizzazione esterno.
- 2. Premere il softkey Export.
- 3. Selezionare il formato PDF o TXT e poi confermare la scelta con Ok.

Il file viene copiato sul supporto di memorizzazione. Al termine dell'operazione viene visualizzato il percorso del file copiato.

| Sintomo/messaggio                                                    | Causa                                                                                                    | Rimedio                                                                                                    |
|----------------------------------------------------------------------|----------------------------------------------------------------------------------------------------|----------------------------------------------------------------------------------------------------|
| ll dongle per<br>l'autotest non viene<br>riconosciuto.               | Il dongle per l'autotest è stato<br>collegato a un hub USB non<br>supportato.                                                                         | <ul> <li>Procedere a un collegamento<br/>diretto del dongle per<br/>l'autotest.</li> </ul>                                                              |
|                                                                      | Gli attacchi USB del Control<br>Panel non sono attivi poiché il<br>Control Panel è stato collegato<br>ad un Mastercycler ep (appare il<br>simbolo %). | <ul> <li>Collegare il Control Panel<br/>direttamente a un<br/>Mastercycler pro (vedere le<br/>istruzioni per l'uso del<br/>Mastercycler pro)</li> </ul> |
|                                                                      | Gli attacchi USB sono stati<br>disattivati a causa dell'utilizzo<br>di un dispositivo USB difettoso<br>o non compatibile (appare il<br>simbolo 🛱).    | <ul> <li>Staccare tutti i dispositivi<br/>USB dal termociclatore.</li> <li>Riavviare il termociclatore.</li> </ul>                                      |
| La funzione <i>Self Test</i><br>(autotest) non viene<br>visualizzata | Non è registrato alcun utente.                                                                                                    | <ul> <li>Procedere a una<br/>registrazione come utente o<br/>amministratore.</li> </ul>                                                                 |
|                                                                      | È selezionato un apparecchio<br>della serie Mastercycler ep.                                                                                          | <ul> <li>Selezionare un nodo per<br/>Mastercycler pro.</li> </ul>                                                                                       |

# 4 Risoluzione dei problemi

# 5 Trasporto, immagazzinamento e smaltimento

#### 5.1 Smaltimento

In caso di smaltimento del prodotto occorre osservare le disposizioni legislative e regolamentari rilevanti in materia.

#### Nota sullo smaltimento di dispositivi elettrici ed elettronici nella Comunità Europea

Nell'ambito della Comunità Europea, lo smaltimento degli apparecchi elettrici viene definito dalle normative nazionali che si basano sulla Direttiva UE 2012/19/UE sui rifiuti di apparecchiature elettriche ed elettroniche (RAEE).

In base a questa direttiva, tutti i dispositivi immessi sul mercato dopo il 13.08.2005 in ambito business-to-business (nel quale questo prodotto rientra) non devono essere smaltiti assieme ai rifiuti comunali o domestici. Per documentare tutto ciò, i prodotti riportano il seguente simbolo:

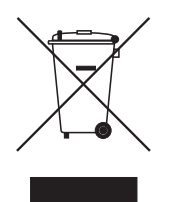

Poiché le normative in materia di smaltimento all'interno della UE possono divergere di Paese in Paese, si prega di contattare il proprio fornitore in caso di necessità.

#### 6 Informazioni per l'ordine

| Cod. ord. (versione internazionale) | Cod. ord. (America settentrionale) | Descrizione                                                                           |
|-------------------------------------|------------------------------------|---------------------------------------------------------------------------------------|
|                                     |                                    | Chiave USB per l'autotest                                                             |
| 6320 071.001                        | 950030040                          | Per Mastercycler pro e Mastercycler                                                   |
|                                     |                                    | nexus                                                                                 |
| 0056 000.003                        | 0056000003                         | Temperature Verification System<br>USB – Single channel                               |
|                                     |                                    | Per Mastercycler nexus, Mastercycler<br>pro und Mastercycler ep,                      |
|                                     |                                    | Sensore di temperatura<br>per Temperature Verification System<br>USB – Single channel |
| 0056 001.000                        | 0056001000                         | 96 Well                                                                               |
| 0056 002.006                        | 0056002006                         | 384 Well                                                                              |

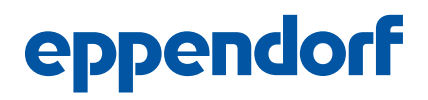

# Evaluate your manual

Give us your feedback. www.eppendorf.com/manualfeedback

Your local distributor: www.eppendorf.com/contact Eppendorf AG · 22331 Hamburg · Germany eppendorf@eppendorf.com · www.eppendorf.com